# Banco del Pacífico

# Ahorro programado

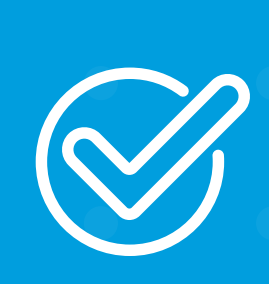

**Cómo realizar un ahorro programado** desde Banca Virtual Intermático.

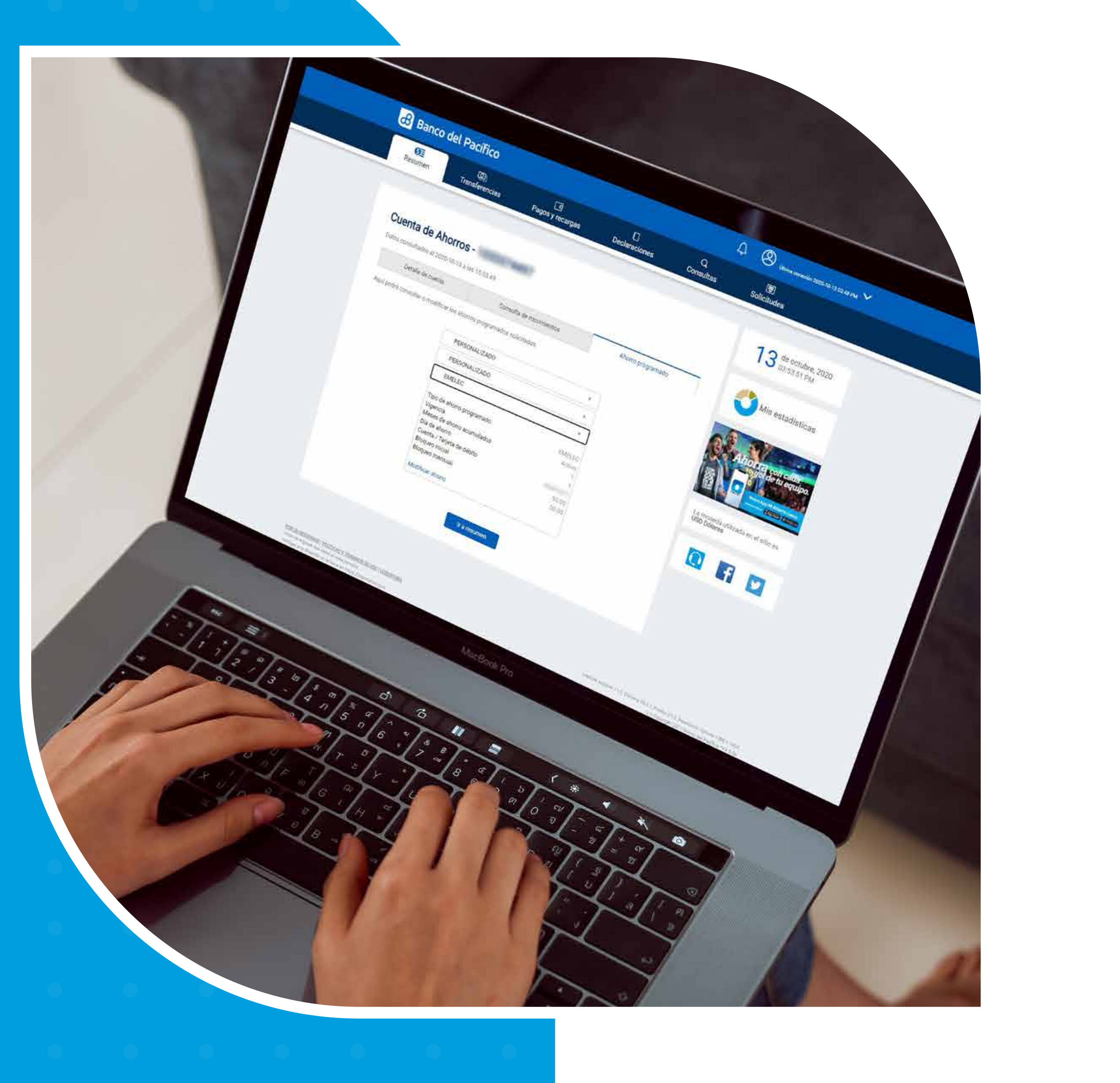

. . . . . . . . . .

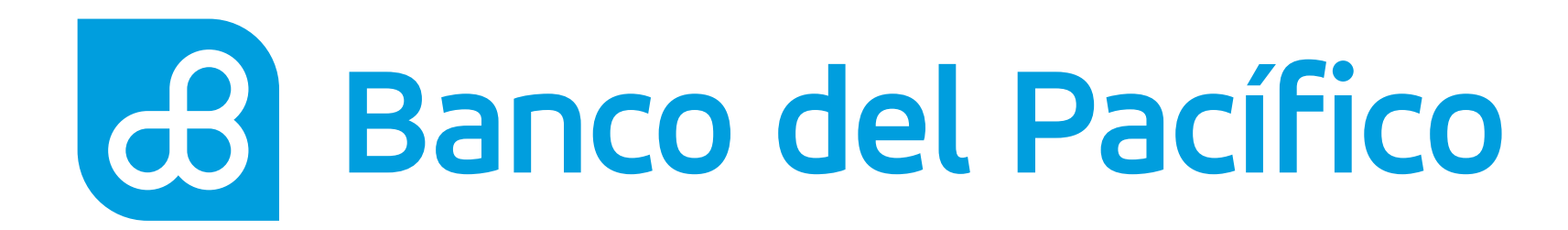

## Ingresa con tu usuario y contraseña de Banca Virtual Intermático.

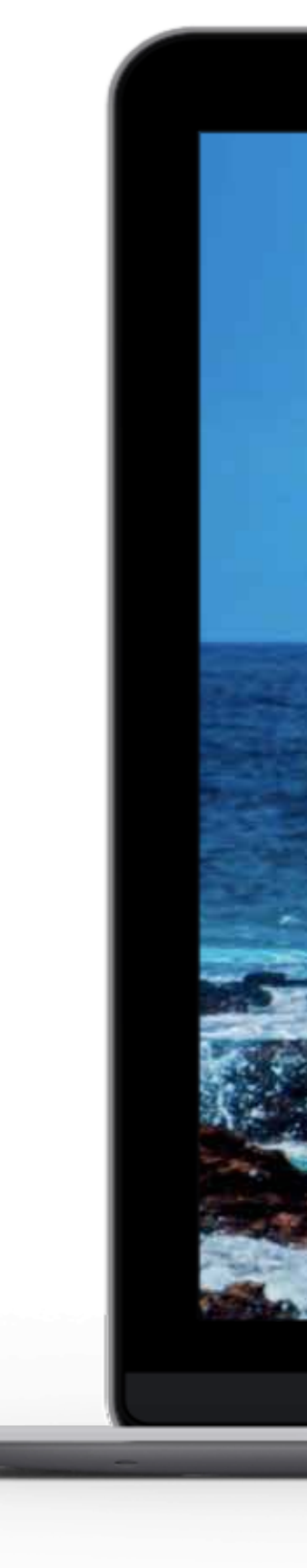

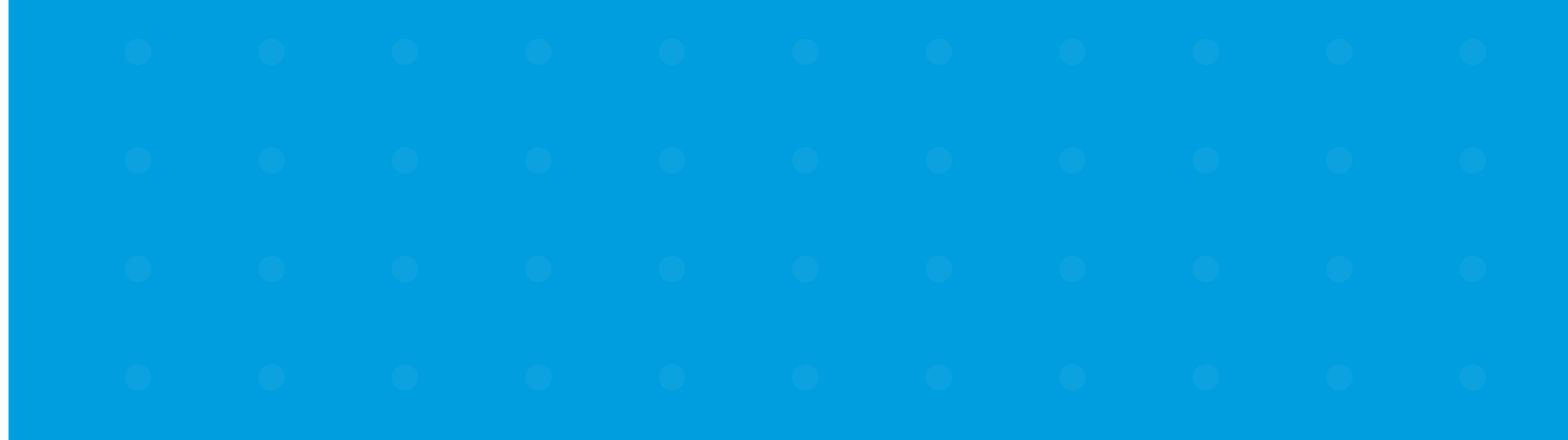

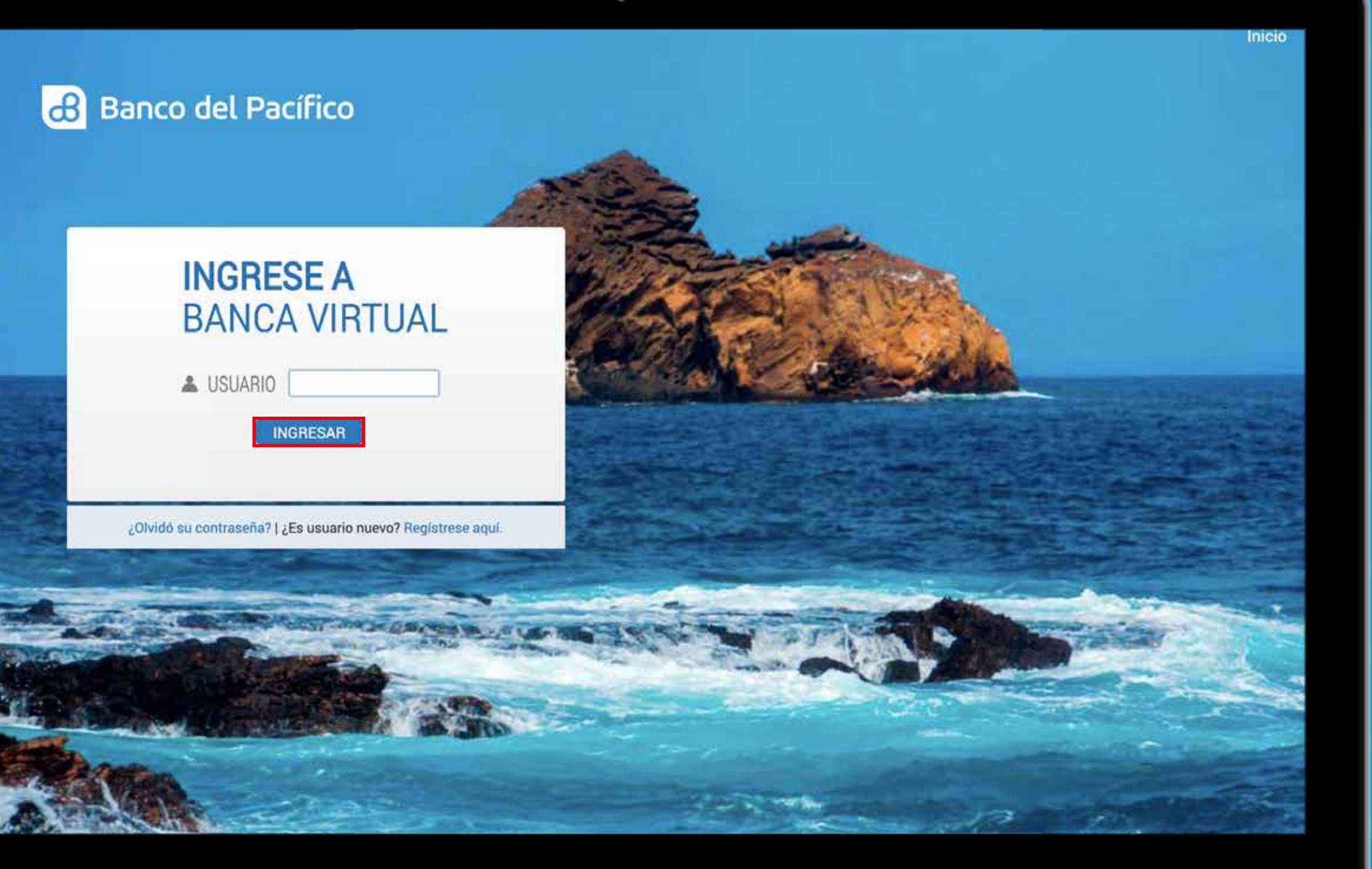

0

-

## $\bigcirc$

## $\bigcirc$

## U

•

## $\bigcirc$

## Y

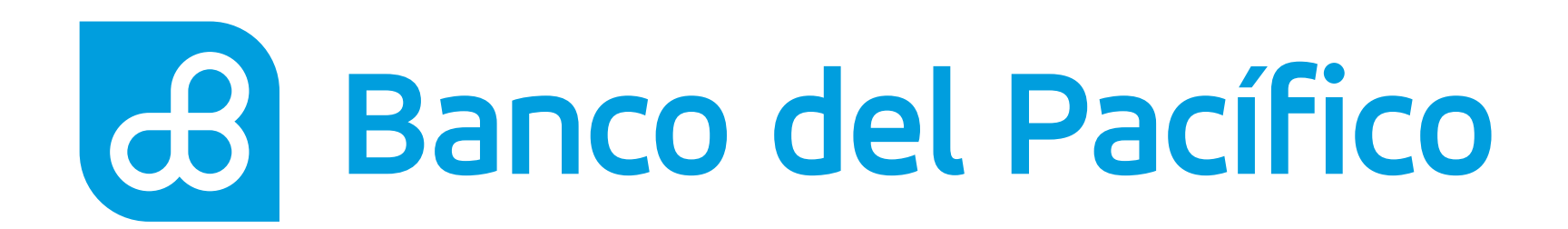

Selecciona el menú **Solicitudes** y haz click en **Ahorro programado**.

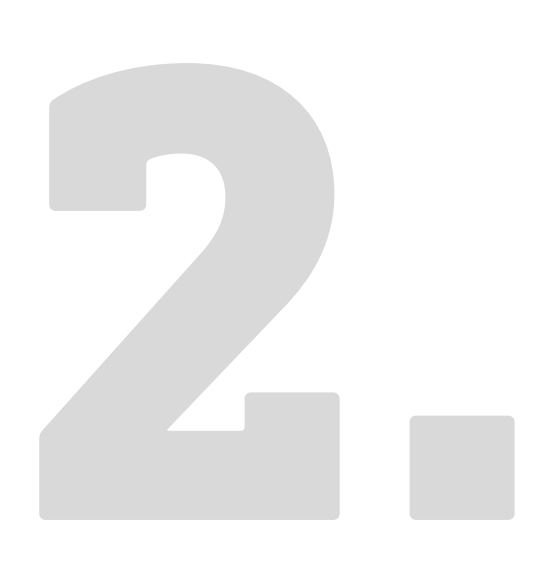

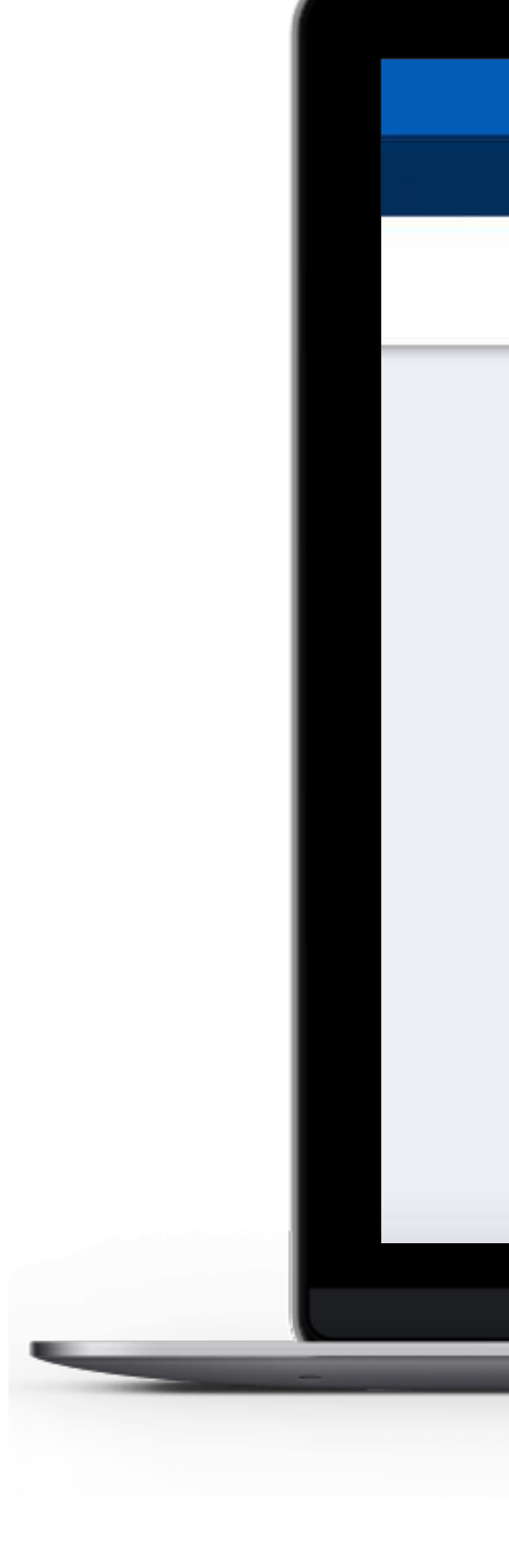

| SE<br>Resumen     | ගා<br>Transferencias | Pag           | s y recargas   | Declaracione   | S                         | Q<br>Consultas     | E<br>Solicitudes |                            |                           |  |
|-------------------|----------------------|---------------|----------------|----------------|---------------------------|--------------------|------------------|----------------------------|---------------------------|--|
| horro programado  | Inversión            | Préstamos     | PacifiCard Efe | ctivo/Avance D | liferido Flex             | Acuerdos de        | e Pagos Per      | sonalización d             | e montos                  |  |
| Chequeras Blog    | ueo de fondos        | Tarjeta de dé | bito Claves    | Emergencias B  | ancarias                  |                    |                  | . <u>16 1666 (16. 17</u>   | 19.02.0                   |  |
| Cuenta de ahorro  | s                    |               |                |                |                           |                    |                  | 112,04.09                  | P P M                     |  |
| Cuenta            |                      |               | Disponible     | Bloqueado      | Saldo                     | Cheques pendiente: | s                | Mis esta                   | dísticas                  |  |
| XXXXXXXXXX        |                      |               | 403.66         | 5.84           | 409.50                    | 0.00               | 0                |                            |                           |  |
| XXXXXXXXXXX       |                      |               | 112.40         | 0.00           | 112.40                    | 0.00               | 0                | ST.                        | 10                        |  |
|                   |                      |               |                |                |                           |                    | 38               | Ahorra                     | con cada<br>le tu equipo. |  |
| Tarjetas de Crédi | to PacifiCard        |               |                |                |                           |                    | ~                |                            | And Mi Alberta Desta      |  |
| Tarjeta PacifiCar | d                    |               |                |                |                           |                    |                  |                            |                           |  |
|                   |                      | Saldo actual  | Saldo contado  | Minimo a pagar | Fecha<br>máxima d<br>pago | e Disponible       | e La mo<br>USD D | neda utilizada e<br>ólares | n el sitio es             |  |
| Mastercard        |                      | 0.00          | 0.00           | 0.00           | 0001-01-                  | 0.00               | 0                |                            |                           |  |

POS SU SEQURIDAD I POLITICAS Y TERMINOS DE USO I COBERTURA Antes de ingresar pos datos en esta pantalla. Verilíque si la dirección en la barra es: https://intermatico.com R/D Cooyright 2017 Banco del Pacifico +V4.1.0

0

## 0

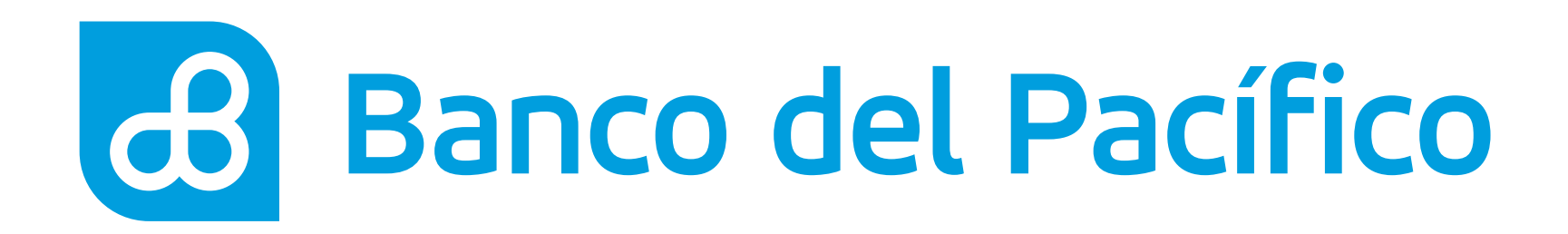

# Ingresa tus datos seleccionando:

- Cuenta de ahorro
- Tipo de ahorro programado
- Día de débito del dinero y el monto
- Cuenta o tarjeta para debitar tu ahorro

Para continuar presiona **Solicitar**.

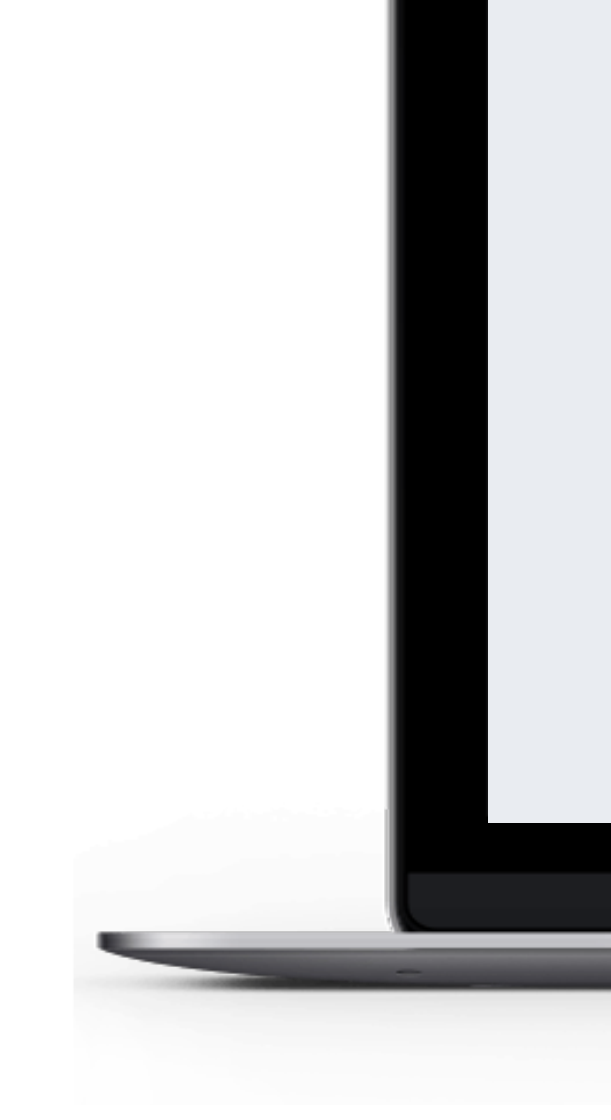

| Ahorro program<br>Aquí puede contratar en líne<br>Ingreso de Datos<br>Cuenta de ahorro<br>Tipo de ahorro programado<br>Emelec | a el ahorro programado de su prefe | erencia.          |                                                                                                 |                                                            | 13 de octu<br>03:46:1              | ubre, 2020<br>1 PM |  |
|----------------------------------------------------------------------------------------------------|------------------------------------|-------------------|-------------------------------------------------------------------------------------------------|------------------------------------------------------------|------------------------------------|--------------------|--|
| Día de bloqueo<br>Bloqueo inicial<br>50.00                                                                                    | Bloqueo mensual  20.00             | * \$50.<br>* mini | ahorro emelec, ingrese un bl<br>00, un bloqueo mensual iguaf<br>mo de permanencia del valor blo | loqueo inicial igual a<br>a \$20.00 y 12 meses<br>oqueado: | La moneda utilizada<br>USD Dólares | en el sitio es     |  |
| Permanencia del valor bloqu                                                                                                   | eado                               |                   |                                                                                                 |                                                            |                                    |                    |  |
| 12                                                                                                    |                                    | * MESES           |                                                                                                 |                                                            |                                    |                    |  |
| Cuenta o Tarjeta para<br>Cuenta o Tarjeta                                                                                     | debitar <mark>su</mark> ahorro     | *                 |                                                                                                 |                                                            |                                    |                    |  |

•

### U

### V

•

•

## U

•

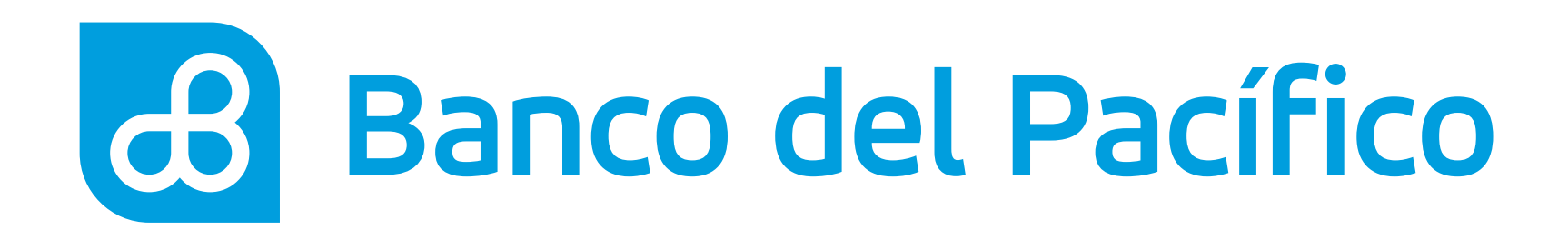

Confirma tu ahorro programado haciendo clic en **Si, deseo continuar.** 

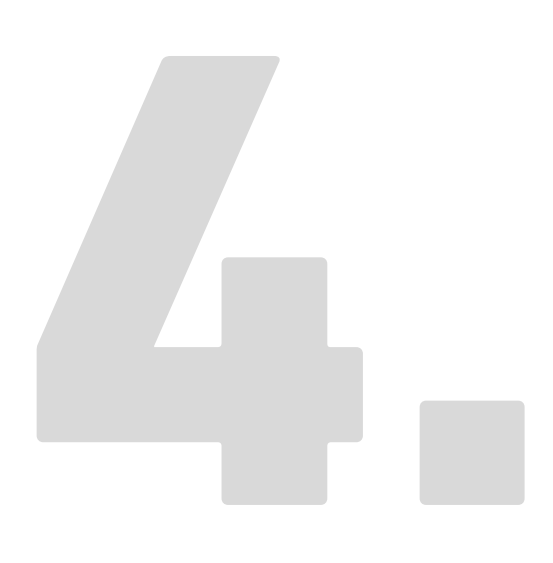

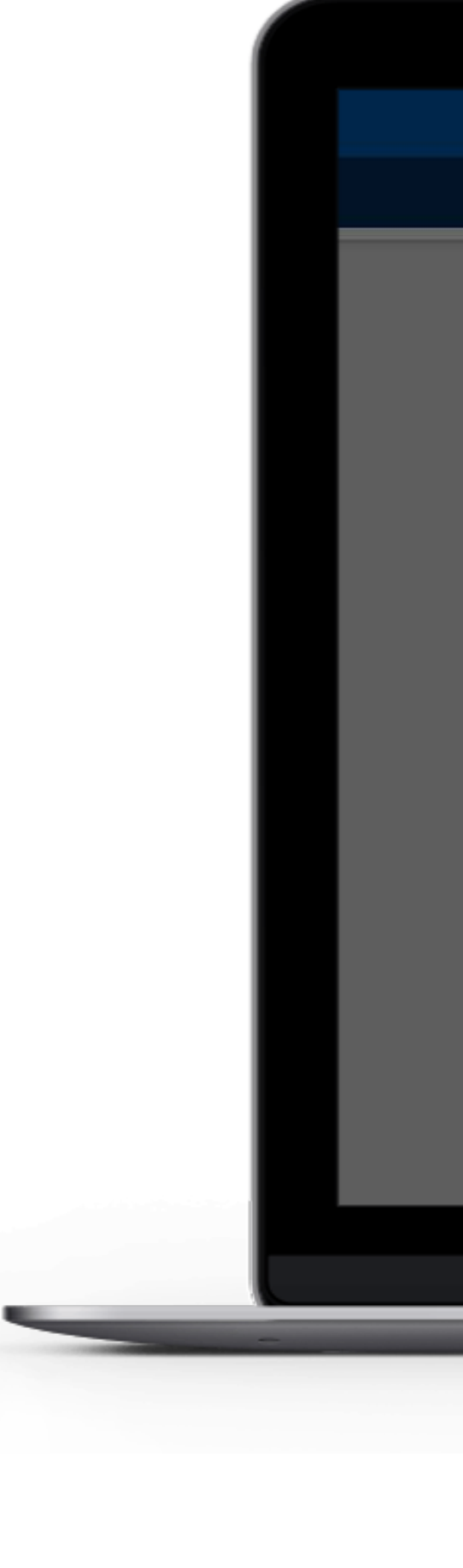

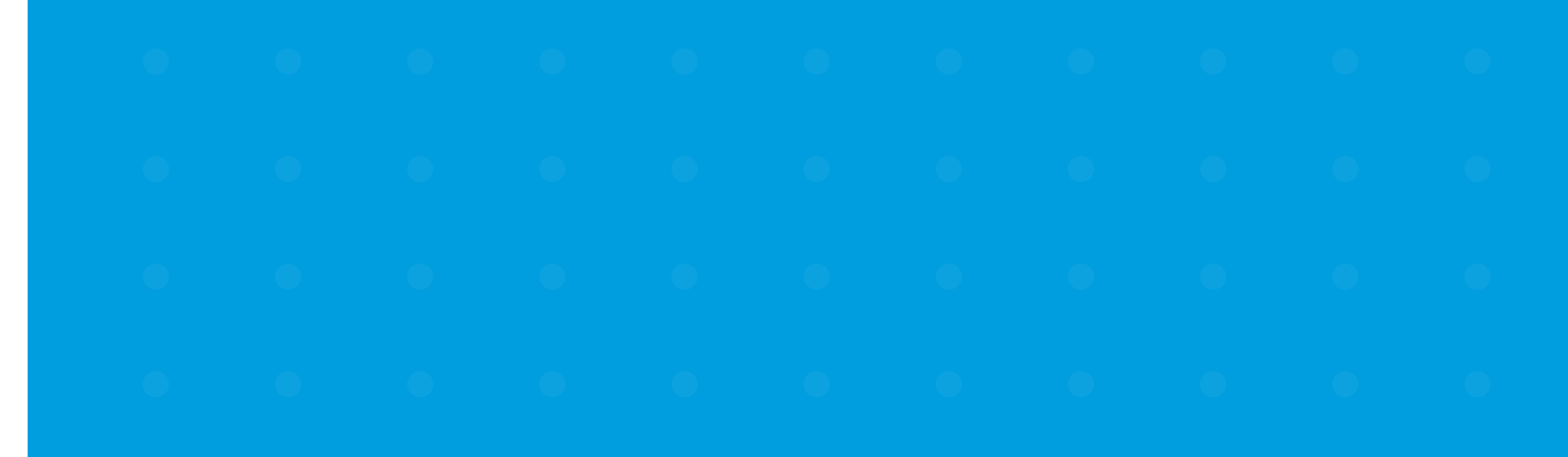

| Banco de                                                                                                    | el Pacífico                                                                                |                                                                                 |                                                                                                    | Ļ                                                                            | Ohims consection 2020-18-15 03:43 PM 💙                                                                                                    |  |
|----------------------------------------------------------------------------------------------------|--------------------------------------------------------------------------------------------|---------------------------------------------------------------------------------|----------------------------------------------------------------------------------------------------|------------------------------------------------------------------------------|----------------------------------------------------------------------------------------------------|--|
| SE<br>Resumen                                                                                                    | ত্রো<br>Transferencias                                                                     | ্র<br>Pagos y recargas                                                          | Declaraciones                                                                                                    | Q,<br>Consultas                                                              | Solicitudes                                                                                                    |  |
| Ahorro pr<br>Aquí puede contr<br>Ingreso de Da<br>Cuenta de ahorro<br>Cuenta de ahorro<br>Emelec<br>Dia de bloqueo<br>Bloqueo inicial<br>50.00 | ogramado<br>atar en línea el ahorro program<br>atos<br>ogramado<br>Bloqueo mens<br>* 20.00 | Está seguro que<br>por 12 meses, o<br>bloqueo mensual<br>¿Desea continuar<br>No | Con aligon emetes, ingrese la<br>SSN ND lun bioqueo inicial de s<br>desea realizar un ahorro pro<br>con un bloqueo inicial de s<br>\$20.00.<br>?<br>Si, deseo contir | n biccuec inicial igual a<br>nal a Son nu i 12 meses<br>gramado<br>\$50.00 y | 13 de octubre, 2020, 03:46:11 PM   Wis estadisticas   Image: Construction of the estadisticas   Image: Construction of the estadisticas   Image: Construction of the estadisticas |  |
| Permanencia del<br>12<br>Cuenta o Tarj<br>Cuenta o Tarjeta                                                                                     | valor bloqueado<br>eta para debitar su aho                                                 | * MESES                                                                         |                                                                                                    |                                                                              |                                                                                                    |  |
|                                                                                                    |                                                                                            | *                                                                               | citar                                                                                                    | *Campos obligatorios                                                         |                                                                                                    |  |

## $\bigcirc$

•

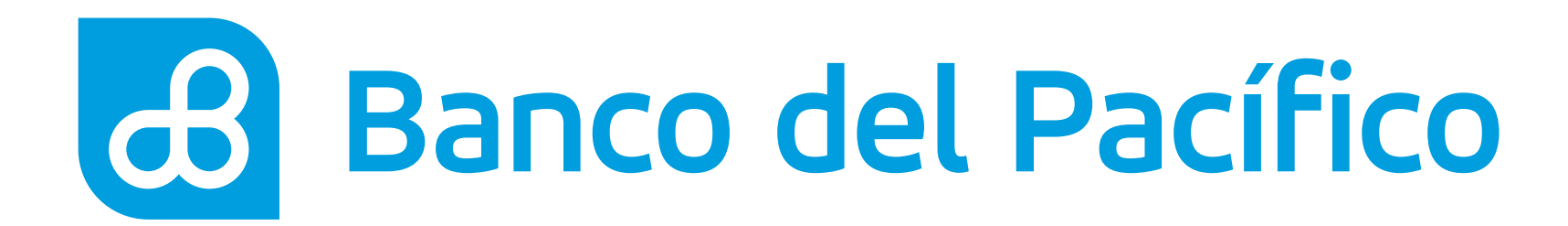

## ¡Listo! Ya tienes tu ahorro programado.

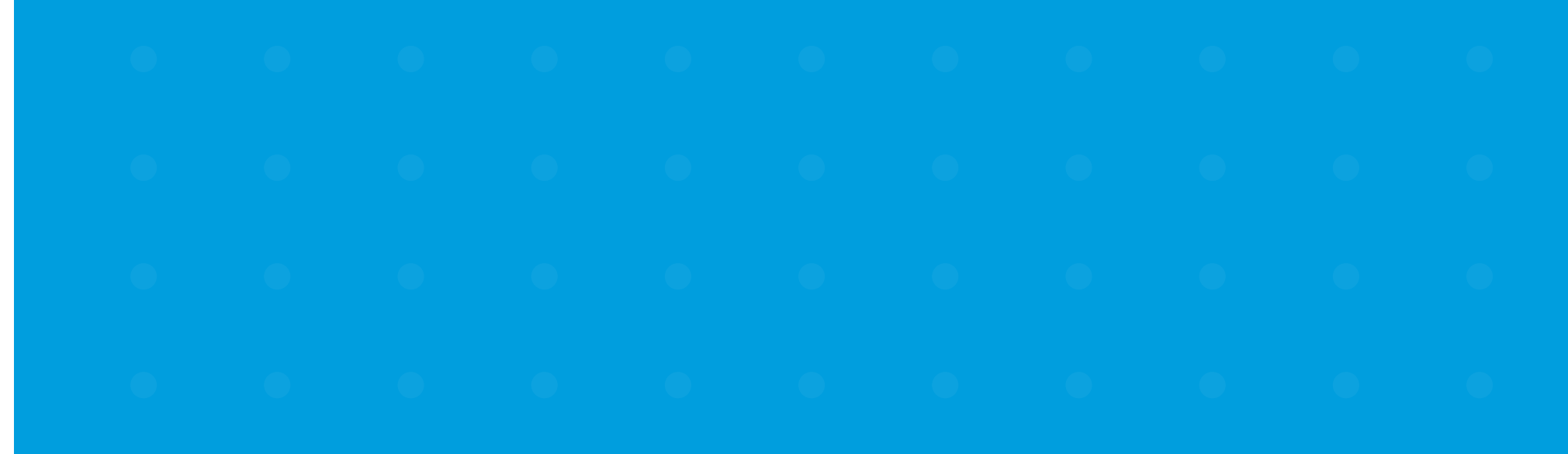

| 🔒 Banco del Pacífico                                                                                                    |                                                                                                    |                | Othims control for 2020-10-13 03:48 PM                                                                                                    |  |
|----------------------------------------------------------------------------------------------------|----------------------------------------------------------------------------------------------------|----------------|----------------------------------------------------------------------------------------------------|--|
| OE ⊡<br>Resumen Transferencias Pag                                                                                                    | gos y recargas Declaraciones                                                                                 | Q<br>Consultas | Solicitudes                                                                                                    |  |
| Ahorro programado Aqui puede contratar en línea el ahorro programado de su Ingreso de Datos Cuenta de ahorro Cuenta de ahorro programado Emelec Dia de bloqueo 1 Bloqueo inicial Bloqueo inicial Bloqueo inicial Bloqueo mensual 20:00 Permanencia del valor bloqueado 12 Cuenta o Tarjeta para debitar su ahorro Cuenta o Tarjeta | <pre> preferencia.  Su ahorro programado fue creado con éxito.  OK  K  K  K  K  K  K  K  K  K  K  K  K</pre> |                | 13 de octubre, 2020   Image: Construction of the sectod lattices   Image: Construction of the sectod lattices Image: Construction of the sectod lattices Image: Construction |  |

## $\bigcirc$

•

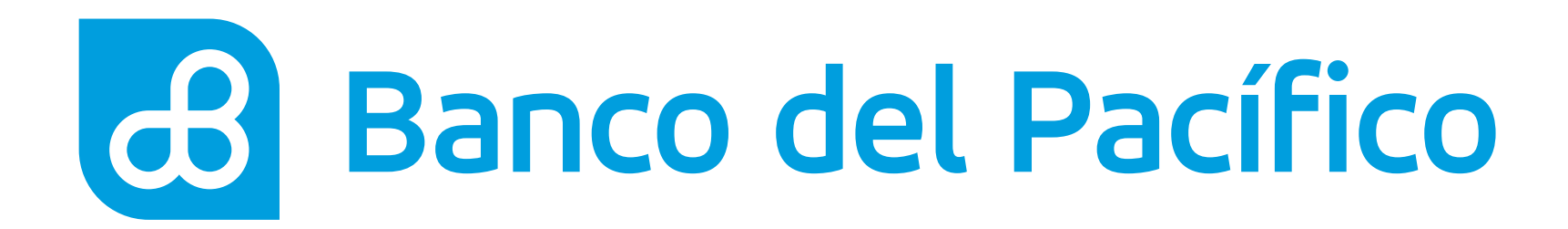

## Revisa el detalle de tu ahorro seleccionando la cuenta en el listado del Resumen.

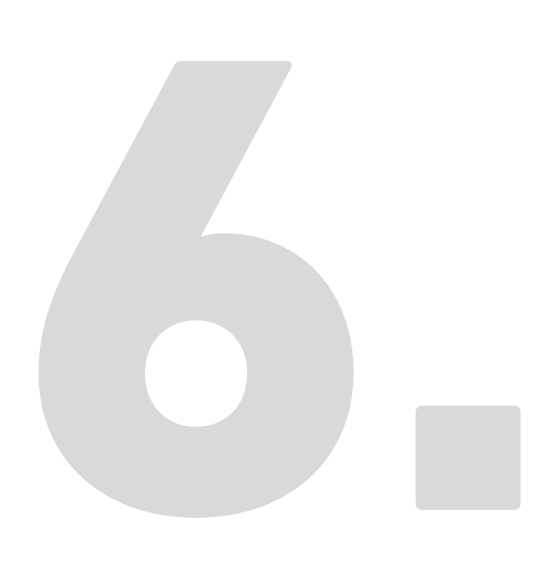

| Resumen                                                                                                    | rencias Pagos y recargas De                                                                                                    | consultas                                                                                                    | Solicitudes                                                                                                    |
|----------------------------------------------------------------------------------------------------|----------------------------------------------------------------------------------------------------|----------------------------------------------------------------------------------------------------|----------------------------------------------------------------------------------------------------|
| Cuenta de Ahorro<br>Datos consultados el 2020-10-1                                                                                                    | <b>DS -</b><br>3 a las 15:53:49                                                                                                    |                                                                                                    | <b>13</b> de octubre, 2020<br>03:53:51 PM                                                                                |
| Detaile de cuenta                                                                                                    | Consulta de movimientos                                                                                                    | Ahorro programado                                                                                                    | Mis estadísticas                                                                                                    |
| Aqui potra consultar o modifica                                                                                                    | PERSONALIZADO PERSONALIZADO EMELEC Tipo de ahorro programado. Vigencia Meses de ahorro acumulados Día de ahorro Cuenta / Tarjeta de débito Bloqueo inicial Bloqueo mensual Modificar ahorro Ir a resumen | Image: Point of the second second | La moneda utilizada en el sitio es                                                                                       |
| POR SU SEGURIDAD I POLÍTICAS Y TÉRMINOS DE<br>Antes de ingresar sus datos en esta partalla,<br>verifique a la dirección en la barra es: https://inten | ISO I COBERTURA<br>Nation com                                                                                                    | linternet explo                                                                                                    | arer 11.0, Chroms 36.0.1, Firefox 31.0. Resolución óptime 1280 x 1024<br>ig*e Copyright 2017 Banco del Pacifico *V4.5.0a |

•

## 0

# Banco del Pacífico